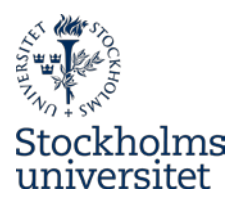

## **Instructions for students**

– publish a student paper, essay or degree project from Stockholm University in DiVA.

Please note that your department may provide their own instructions. In that case these shall be used.

The departments of Stockholm University are responsible for the student publications in DiVA. If you have any questions or need some help with the registration or deposition of your publication in DiVA, please turn directly to the DiVA-administrator at your department.

## Remember

- You can save an incomplete registration as a draft by clicking on *Cancel/Save draft* and selecting *Save a draft*. You can find it later under *My drafts*.
- It is vital that you register the correct department.

## How to publish

Log into DiVA <u>http://su.diva-portal.org/login</u> with your University account and password.

When you have logged in, select Add publication/Upload files.

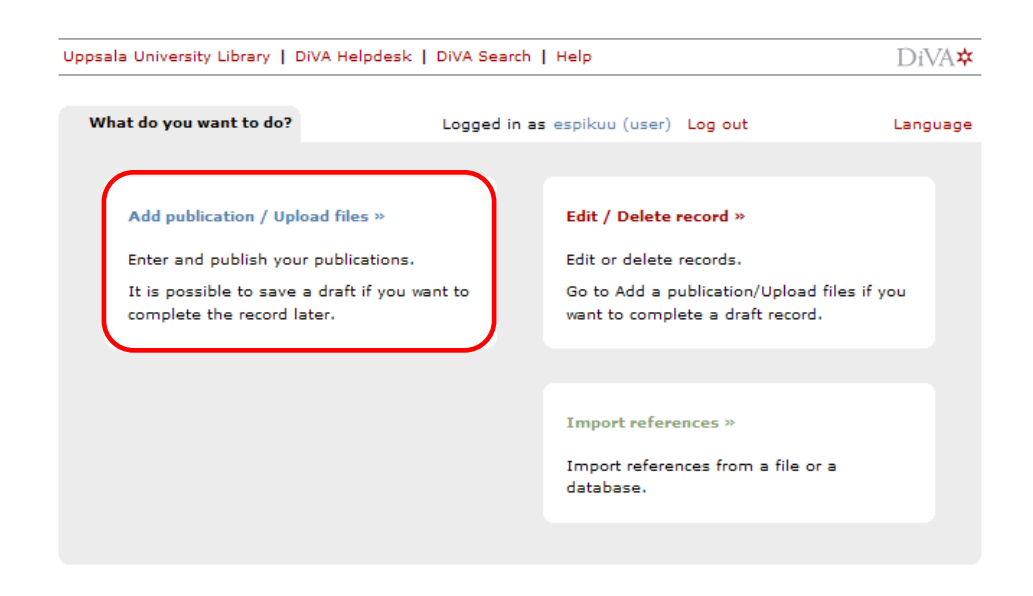

Registering in DiVA consists of four steps:

**Step 1. Select publication type**: *Student thesis (degree project)* is preselected.

2 Updated 2011-08-25

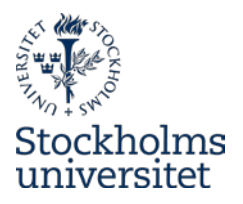

| Uppsala University Librar                                                    | Uppsala University Library   DiVA Helpdesk   DiVA Search   Help DiVA文       |                                                |               |                                                                                      |                                                                                                    |  |  |
|------------------------------------------------------------------------------|-----------------------------------------------------------------------------|------------------------------------------------|---------------|--------------------------------------------------------------------------------------|----------------------------------------------------------------------------------------------------|--|--|
| Add publication                                                              |                                                                             | Logged in as espikuu (                         | user) Log out | Language                                                                             |                                                                                                    |  |  |
|                                                                              | Select publication type>                                                    | Enter information>                             | Upload files> | Review / Publish>                                                                    |                                                                                                    |  |  |
| My drafts                                                                    | 🗕 Back                                                                      | Cancel                                         | _             | Continue 🕇                                                                           |                                                                                                    |  |  |
| Incomplete<br>registrations are<br>stored under <i>My</i><br><i>drafts</i> . | Select publical<br>Student thes<br>You can also (<br>Select <i>My draft</i> | tion type ?<br>is<br>go to your drafts.<br>Is. | ×             | Help texts exp<br>shown if you l<br>the question r<br>also available<br>the top menu | plaining each field are<br>hold your cursor over<br>mark. All help texts are<br>by clicking on <i>Help</i> in |  |  |
|                                                                              | 🔶 Back                                                                      | Cancel                                         |               | Continue 🔶                                                                           |                                                                                                    |  |  |

Step 2. Fill in your details: fill in the details about your paper.

Fields with red asterisks (\*) are required fields.

| DiVA Se             | DiVA Search   DiVA Helpdesk   Help   Quick reference guides DiVA* |   |                              |                                      |                  |                   | *                     |
|---------------------|-------------------------------------------------------------------|---|------------------------------|--------------------------------------|------------------|-------------------|-----------------------|
| Add                 | Add publication                                                   |   |                              | Logged in as espikuu (admin) Log out |                  | Languag           | e                     |
|                     |                                                                   |   | Select publication type>     | Enter information>                   | Upload files>    | Review / Publish> | •                     |
|                     |                                                                   |   | 🗲 Back                       | Cancel / Save d                      | raft             | Continue 🕇        |                       |
|                     |                                                                   |   | Selected publication type:   | Article in journal                   |                  | Change type »     | _                     |
| Click Chasse        |                                                                   |   | Author ? Last name: *        |                                      |                  | Year of birth:    |                       |
| CIICK Choose        |                                                                   | * | Andersson                    |                                      |                  |                   |                       |
| organization and    | d                                                                 |   | First name: *                | Username:                            |                  |                   | You can delete a      |
| search or browse    | e for                                                             | * | Anna                         |                                      |                  |                   |                       |
| your department.    | t.                                                                |   | Department, unit or programn | ne:                                  | or university >> |                   | selected organisation |
|                     |                                                                   |   | Choose organisation »        | U                                    | er university "  |                   | by clicking on the    |
|                     |                                                                   | * | Institutionen för ABM, Depar | tment of ALM                         |                  | x 🔶               | cross.                |
|                     |                                                                   |   | Research group:              |                                      | _                | L                 |                       |
|                     |                                                                   |   |                              |                                      |                  |                   |                       |
| If these are athe   |                                                                   |   | E-mail:                      |                                      |                  |                   |                       |
| In there are othe   | er                                                                |   |                              |                                      |                  |                   |                       |
| authors, click on   | • -                                                               |   | Another author »             |                                      |                  |                   |                       |
| Another author a    | and                                                               |   |                              |                                      |                  |                   |                       |
| fill in all details |                                                                   |   |                              |                                      |                  |                   |                       |
|                     |                                                                   |   |                              |                                      |                  |                   |                       |

## 3 Updated 2011-08-25

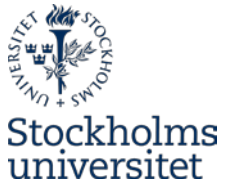

|                  |     | Title ?                                                     |        |                                           |
|------------------|-----|-------------------------------------------------------------|--------|-------------------------------------------|
|                  |     | Main title:                                                 |        |                                           |
|                  | *   | Foreign investment in Vietnam                               |        |                                           |
|                  |     |                                                             |        |                                           |
|                  |     |                                                             |        |                                           |
|                  |     | Subtitle:                                                   |        |                                           |
|                  |     |                                                             |        |                                           |
|                  |     | I ×, ײ Ω 🛱 🕅 HTTTL 🗐 🍼                                      |        |                                           |
|                  |     | Language:                                                   |        |                                           |
|                  | *   | English                                                     |        |                                           |
|                  |     |                                                             |        |                                           |
|                  |     | Alternative title ?                                         | If th  | iere is an alternative title, write it in |
|                  |     | Main title:                                                 | here   | e, for example the title in another       |
|                  |     | Utlandsinvestering i Vietnam                                | lang   | guage.                                    |
|                  |     |                                                             | L      |                                           |
|                  |     | I X2 X2 Ω   🛐 🎲   HTML 🗐 🟈                                  |        |                                           |
|                  |     | Subtitle:                                                   |        |                                           |
|                  |     | en analys                                                   |        |                                           |
|                  |     |                                                             |        |                                           |
|                  |     | I ×2 ×2 Ω   🛅 🕅   HTML 🗐 💞                                  |        |                                           |
|                  |     | Language:                                                   |        |                                           |
|                  |     | Swedish                                                     |        |                                           |
|                  |     | Level ?                                                     |        |                                           |
|                  | *   | Independent thesis Advanced level (degree of Master (One Ye | ar)) 💌 |                                           |
|                  |     |                                                             |        |                                           |
|                  |     | University gradite 2                                        |        | Select the number of credits for          |
|                  | *   | 10 credits / 15 HE credits                                  |        | the paper. The list shows both            |
|                  | 7   |                                                             |        | the old system <i>credits</i> and the     |
|                  |     |                                                             |        | present system with <i>HE credits</i>     |
|                  |     | Other information ?                                         |        | (Higher Education).                       |
|                  | *   | Year: Number of pages:<br>2009 42                           |        |                                           |
|                  | ר ר |                                                             |        |                                           |
| Give the number  |     |                                                             |        |                                           |
| of the last page |     | Series ?                                                    |        | If the paper is part of a                 |
| number printed   |     | -                                                           | -      | in the paper is part of a                 |
| in your paper.   |     | ,                                                           |        | series, select the title of the           |
|                  |     |                                                             |        | series from the list and give             |
|                  |     | Other series ?                                              |        | the number that your paper                |
|                  |     |                                                             |        | has in the series. If the                 |
|                  |     | ,<br>ISSN:                                                  |        | series is not on the list, fill in        |
|                  |     |                                                             |        | the field below under Other               |
|                  |     | No. in series:                                              |        | series.                                   |
|                  |     | 1                                                           |        |                                           |
|                  |     |                                                             |        |                                           |

|                       | 4<br>Updated 2011-08-25                                                                                                    | Stockholms<br>universitet |
|-----------------------|----------------------------------------------------------------------------------------------------|---------------------------|
| You don't need to     | Identifiers ?                                                                                                    |                           |
| fill in these fields. | URI: urn:nbn:se:uu:diva-113907<br>DiVA-ID:<br>ISRN:<br>Local ID:<br>Local ID:<br>Archive number:<br>DOI:<br>URL:<br>URL label:<br>Mnother URL » |                           |
| Optional fields.      | National subject category ?                                                                                                    |                           |
|                       | Educational program ?                                                                                                    |                           |
|                       | Subject / course ?                                                                                                    |                           |
|                       |                                                                                                    |                           |

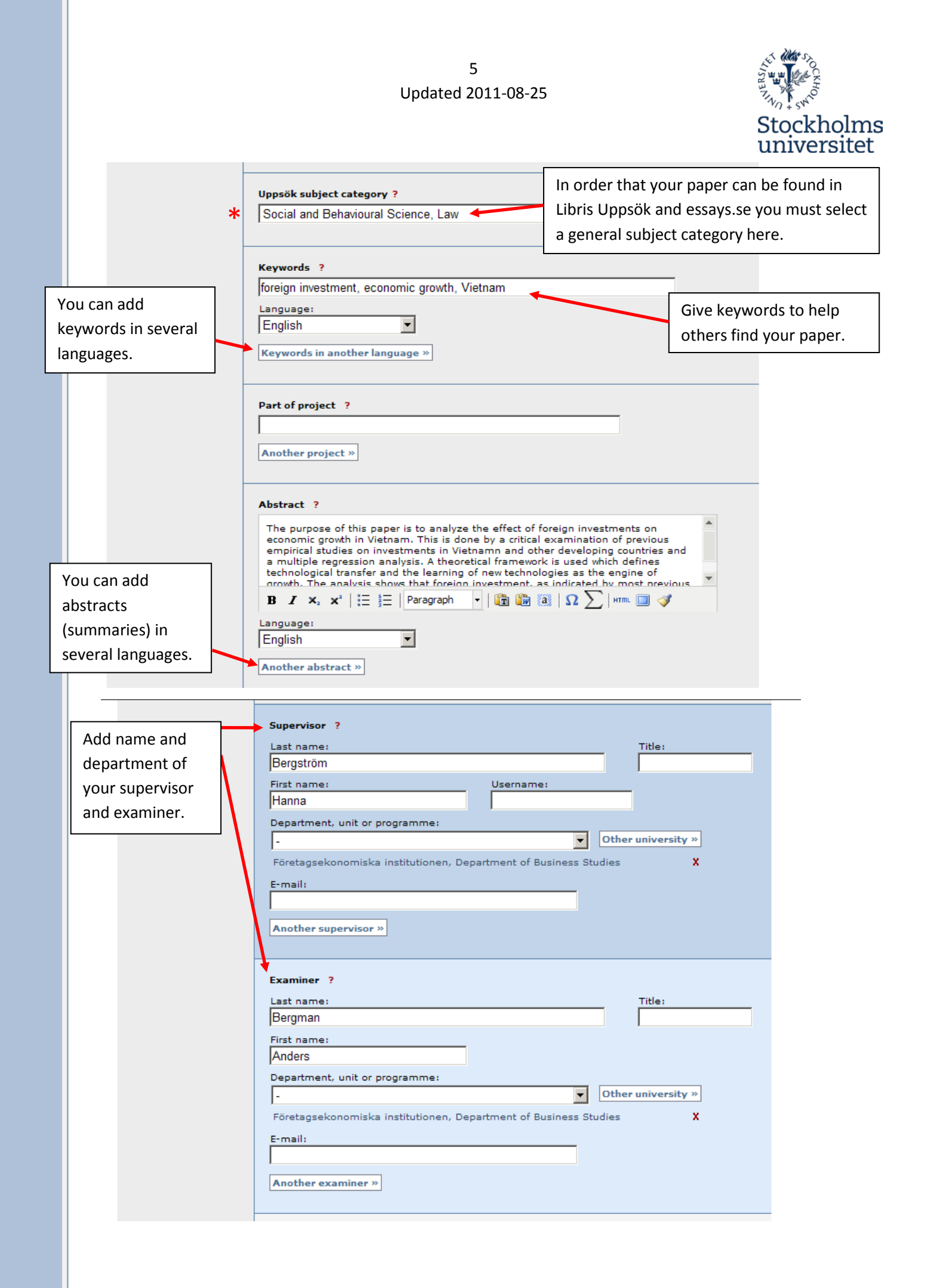

| You don't need to fill in anything | 6<br>Updated 2011-08-25                                        | Stockholms<br>universitet |
|------------------------------------|----------------------------------------------------------------|---------------------------|
| under<br>Presentation.             | Presentation ? Date: Time: Language: Presentation Date: Place: |                           |
|                                    | Note ?                                                         | Continue →                |

3. Upload your file: Upload your paper in pdf-format (A4).

In order that your paper can be found in Libris Uppsök and essays.se you must upload your paper full text!

Let the alternative "Make freely available now" stay selected if your paper doesn't need any special arrangements. "Make freely available" includes archiving the file in DiVA.

|                                    | Select publication type>                                                                                                    | Enter information>                                                                                       | Upload files> | Review / Publish>                                                                      |
|------------------------------------|----------------------------------------------------------------------------------------------------|----------------------------------------------------------------------------------------------------|---------------|----------------------------------------------------------------------------------------|
|                                    | 🕂 Back                                                                                                    | Cancel / Save d                                                                                          | raft          | Continue 🕇                                                                             |
| Select                             | Upload file ?<br>You can choose to continue<br>Title: The library: a creativ<br>When should the fulltex<br>Make freely available<br>Make freely available<br>Only for archiving<br>Type: | e without uploading a file.<br>e meeting point<br>t <b>be made freely availabl</b><br>now Date:<br>later | e?            |                                                                                        |
| fulltext and<br><mark>pdf</mark> . | Give the file a name:                                                                                                    | Brow                                                                                                    | se            | Upload your paper<br>clicking on <i>Brows</i><br>and selecting you<br>paper. The paper |
|                                    |                                                                                                    |                                                                                                    |               | must be in <b>pdf-</b><br>format (A4).                                                 |

7 Updated 2011-08-25

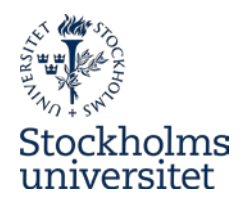

Read the conditions for electronic publishing and tick your acceptance.

| Tick to<br>accept the<br>publishing<br>conditions. | Uploaded files ?  fulltext The file should be made ava I accept the publishing con Message to the DiVA admini | made available now.<br>shing conditions »<br>A administrator | Click here if you<br>need to edit the<br>file information. |
|----------------------------------------------------|----------------------------------------------------------------------------------------------------|--------------------------------------------------------------|------------------------------------------------------------|
|                                                    | 🔶 Back                                                                                                    | Cancel / Save draft                                          | Continue 🔶                                                 |

**Step 4. Review/Publish**: Check if all details are filled in correctly. If you want to change something, used the link *Edit information* or click on *Back* to return to the form and make the necessary changes. When you are satisfied, click on *Submit*.

| Uppsala University Library | DiVA Helpdesk   DiVA Search   | Help                                 | DiVA☆             |
|----------------------------|-------------------------------|--------------------------------------|-------------------|
| Add publication            |                               | Logged in as espikuu (admin) Log out | Language          |
|                            | Select publication type>      | Enter information> Upload files>     | Review / Publish> |
| « Edit information         | 🗲 Back                        | Cancel / Save draft                  | Submit 🔶          |
|                            | Selected publication type: St | udent thesis                         |                   |
|                            | Author                        |                                      |                   |
|                            | Last name:                    | Andersson                            |                   |
|                            | First name:                   | Anna                                 |                   |
|                            | Username:                     | -                                    |                   |
|                            | Year of birth:                | -                                    |                   |
|                            | Department, unit or program   | me: Företagsekonomiska institutione  | en                |
|                            | Research group:               | -                                    |                   |
|                            | E-mail:                       | anna.andersson@student.uu.se         |                   |
|                            |                               |                                      |                   |
|                            | Title                         |                                      |                   |
|                            | Main title:                   | Foreign investment in Vietnam        |                   |
|                            | Subtitle:                     | an analysis                          |                   |
|                            | Language:                     | English                              |                   |

When you have submitted your paper it has to be approved by a DiVA-administrator at your department before it can be published. For that reason, you will not be able to see your paper immediately after you have registered it. First after the administrator has *published(validated)* the paper, you will be able to find it in <u>DiVA</u>, <u>Uppsök</u>, <u>Essays.se</u> and finding tools such as <u>Google</u>.